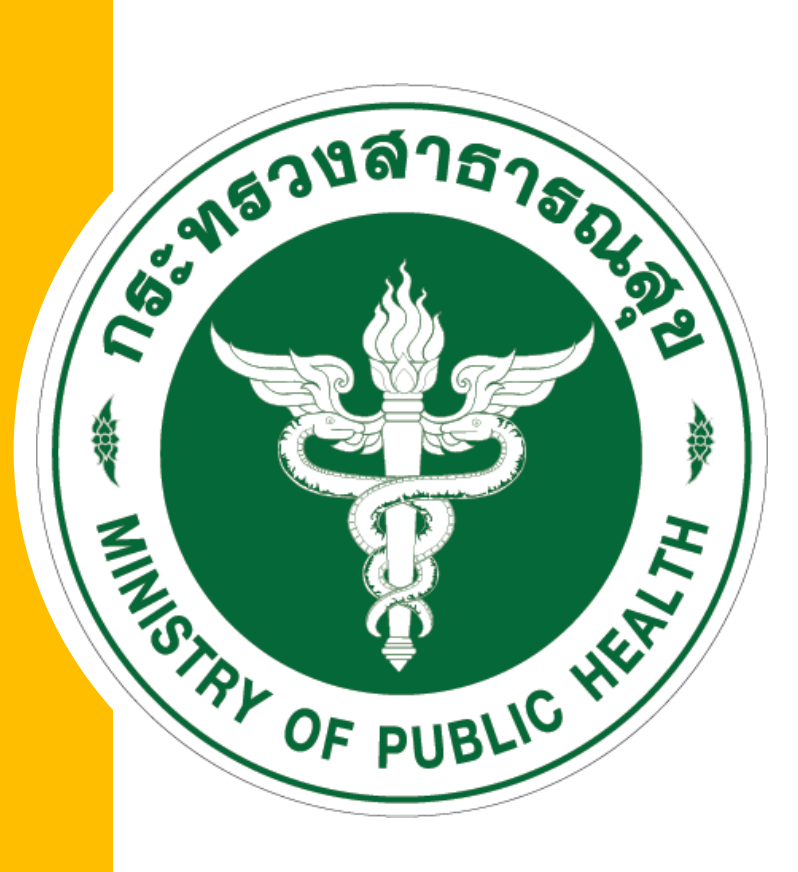

# **คู่มือการใช้งาน** ระบบรายงาน 3 หมอรู้จักคุณ

ประกอบด้วย

1. ขั้นตอนการใช้งานระบบข้อมูล 3 หมอ
2. รายชื่อผู้ประสานหากมีข้อสงสัยในการบันทึกข้อมูล

## ช่องทางการบันทึกข้อมูล: http://3doctor.hss.moph.go.th/

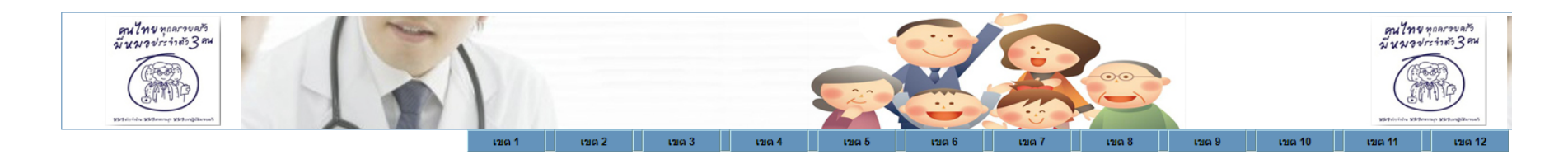

ข้อแนะนำการใช้งานระบบรายงาน 3 หมอรู้จักคุณ

#### วิธีการบันทึกข้อมูล

1.รพ.สด. สามารถรายงานผ่านโทรศัพท์มือถือ หรืออุปกรณ์ tablet โดยเลือกเมนู <mark>"เขตบริการสุขภาพ ตามที่ รพ.สด.สังกัด"</mark> 2.Login เข้าระบบ โดยใช้ username ของ รพ.สด.

จากนั้นเลือกเมนูตามลำดับดังนี้ เลือก

1. บันทึกรายชื่อแพทย์

บันทึกรายชื่อครอบครัว

3. จัดพิมพ์ postcard

<mark>หมายเหตุ 1.</mark> รายชื่อแพทย์ลำดับที่ 1 หรือ อสม. ไม่ต้องบันทึกเนื่องจากระบบได้ดึงข้อมูล อสม. จากข้อมูล thaiphc.net มาไว้ให้แล้ว 2. กรณีรพ.สต.ไม่ดำเนินการบันทึกข้อมูลแพทย์ ลำดับที่ 2 และ ที่ 3 เมื่อท่านบันทึกข้อมูลครอบครัว จะไม่ปรากฏรายชื่อแพทย์ให้เลือก จะต้องกลับมาดำเนินการจัดเก็บข้อมูลแพทย์ใหม่อีกครั้ง 3. การบันทึกรายชื่อแพทย์ ดำเนินการเพียงครั้งเดียว ท่านสามารถเลือกใช้กับรายการครอบครัว ทุกรายการในพื้นที่รับผิดชอบ

Download Template Postcard (สำหรับหน่วยงานที่ต้องการรูปภาพ background postcard)

| Dominoud Template Fosteard (with | in a sub random right in backgro              | una posteara)    |  |                                                                                                    |                          |  |
|----------------------------------|-----------------------------------------------|------------------|--|----------------------------------------------------------------------------------------------------|--------------------------|--|
| <u>แบบที่ 1</u>                  | ແມນກ <u>້</u> 2                               |                  |  | หมายเหตุ : รพ.สด.ที่จัดทำข้อมูลด้วย โปรแกรม Excel ให้ส่งไฟล์ Excel มายัง E-mail ตามตารางพื้น<br>โทรศัพท์ที่ปรากฏในตารางพื้นที่รับผิดชอบ<br>Download File Excel |                          |  |
| เขตบริการสุขภาพ                  |                                               | ชื่อผู้ประสานงาน |  | เบอร์โทรศัพท์                                                                                                    |                          |  |
| เขต 1                            | นางสาวกมลพร พันหล้อ                           |                  |  | 083-823-3511                                                                                                    | center1@hss.mail.go.th   |  |
| เขต 2                            | นายศรุต ม่วงศิริ                              |                  |  | 081-311-6612                                                                                                    | sarutmomo@hotmail.com    |  |
| เขต 3                            | นายวัชรินทร์ นาคมี                            |                  |  | 083-212-9769                                                                                                    | watloo2527@gmail.com     |  |
| เขต 4                            | นางสาววรรณภา สอนจันทร์                        |                  |  | 087-089-4192                                                                                                    | hss4nonthaburi@gmail.com |  |
| เขต 5                            | 1.นายสมยศ หลวงผาด<br>2.นางสาวพัชราวรี แจ่มศรี |                  |  | 081-988-8151<br>088-749-8543                                                                                                    | hss05rb@gmail.com        |  |
| เขต 6                            | นายไชยวัฒน์ พงษ์พิสิฐวงค์                     |                  |  | 097-342-4246                                                                                                    | chonburihss6@gmail.com   |  |
| เขต 7                            | นายธันวา เชาว์โคกสูง                          |                  |  | 094-398-8856                                                                                                    | thanwadream@gmail.com    |  |
| เขต 8                            | นายธีรวัฒน์ หมื่นแก้วคราม                     |                  |  | 098-634-5836                                                                                                    | bas47572010@gmail.com    |  |
| เขต 9                            | นายสมยศ บุรีรักษ์                             |                  |  | 062-1358275                                                                                                    | somyotbu@gmail.com       |  |
| เขต 10                           | นายราชชสาส์น อินสิงห์                         |                  |  | 084-475-6455                                                                                                    | virusjetlee@gmail.com    |  |
| เขต 11                           | นายชาญศิลป์ แสงอรุณ                           |                  |  | 082-275-1491                                                                                                    | charlsin.sang@gmail.com  |  |
| เขต 12                           | นางสาวภาวินี ยาวิราช                          |                  |  | 084-612-7991                                                                                                    | pawi.jeed@gmail.com      |  |

กรมสนับสนุนบริการสุขภาพ กระหรวงสาธารณสุข เลขที่ 88/44 หมู่ 4 ซอยสาธารณสุข 8 ถนนดิวานนท์ ตำบลดลาดขวัญ อำเภอเมืองนนทบุรี จังหวัดนนทบุรี รหัสไปรษณีย์ 11000 สบส. Call Center HOTLINE 1426

## การเข้าใช้งานระบบข้อมูล 3 หมอ

## 🗆 วิธีการบันทึกข้อมูล

- 1) รพ.สต. สามารถรายงานผ่านโทรศัพท์มือถือ หรืออุปกรณ์ tablet
  - โดยเลือกเมนู "เขตบริการสุขภาพ ตามที่ รพ.สต.สังกัด"
- 2) Login ເບ້າຣະບບ ໂດຍໃช້ username ບອນ รพ.สต.
  - จากนั้นเลือกเมนูตามลำดับ ดังนี้
    - 1. บันทึกรายชื่อแพทย์
    - 2. บันทึกรายชื่อครอบครัว
    - 3. ຈັດพิมพ์ postcard

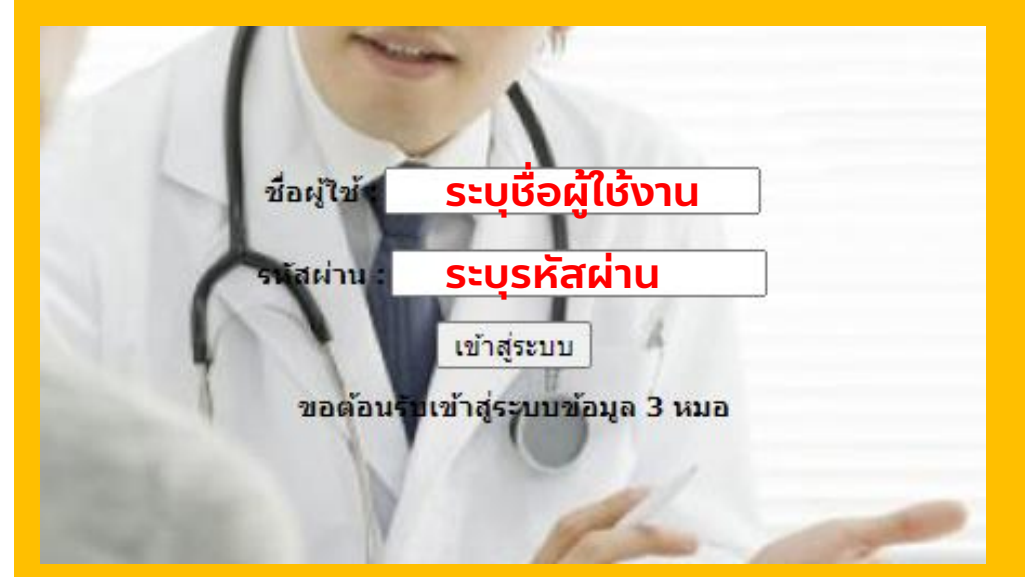

#### หมายเหตุ

- 1. รายชื่อแพทย์ลำดับที่ 1 หรือ อสม. ไม่ต้องบันทึก เนื่องจากระบบได้ดึงข้อมูล อสม. จากข้อมูล thaiphc.net มาไว้ให้แล้ว
- 2. กรณีรพ.สต.ไม่ดำเนินการบันทึกข้อมูลแพทย์ ลำดับที่ 2 และ ที่ 3 เมื่อท่านบันทึกข้อมูลครอบครัว
  - จะไม่ปรากฏรายชื่อแพทย์ให้เลือก ต้องกลับมาดำเนินการจัดเก็บข้อมูลแพทย์ใหม่อีกครั้ง
- 3. การบันทึกรายชื่อแพทย์ ดำเนินการเพียงครั้งเดียว ท่านสามารถเลือกใช้กับรายการครอบครัว ทุกรายการในพื้นที่รับผิดชอบ

## การบันทึกข้อมูลรายชื่อ 3 หมอ ในเมนู "1. บันทึกรายชื่อหมอคนที่ 2 และหมอคนที่ 3"

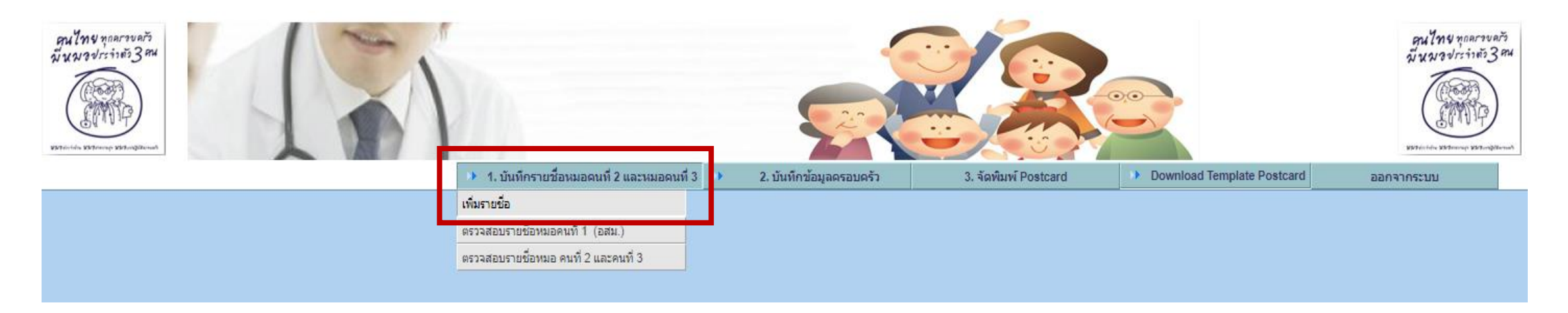

#### ้ขั้นตอนที่ 1 เลือกเมนู "1. บันทึกรายชื่อหมอคนที่ 2 และหมอคนที่ 3″ และคลิก "เพิ่มรายชื่อ"

| ตำบล                                         | 502103-แม่ทะลบ     | อำเภอ       | 5021-ไชยปราการ      | จังหวัด                                               | 50-เชียงใหม่                       |
|----------------------------------------------|--------------------|-------------|---------------------|-------------------------------------------------------|------------------------------------|
| หมู่บ้าน                                     | 50210301 แม่ทะลบ 🗸 |             |                     |                                                       |                                    |
| ข้อมูลภาพรวมผู้ป่วย LTC                      | กลุ่มติดสังคม      | จำนวน       | 5 AU                | ผู้พึ่งพาตนเองใด้ ช่วยเหลือผู้อื่น ชุมชนและสังคมได้   |                                    |
|                                              | กลุ่มติดบ้าน       | จำนวน       | 2 คน ระบุจานวนผูบวย | ผู้พึ่งพาตนเองใต้บ้าง ช่วยเหลือตนเองใต้บ้าง           |                                    |
|                                              | กลุ่มติดเตียง      | จำนวน       | 10 AU               | ผู้ที่พึ่งตนเองไม่ได้ ช่วยเหลือตนเองไม่ได้ พิการหรือา | ทุพพลภาพ                           |
| <b>,</b> , , , , , , , , , , , , , , , , , , | ชื่อ - สกุล        | โทรศัพท์    | ID line (ຄຳນຶ)      | ประเภท                                                |                                    |
| รายละเอียดหมอผู่ดูแล                         | นพ.สาระ บุญมี      | 081-4526987 | r-mordee            | ◯ หมอคนที่ 2 หมอสาธารณสุข                             | ◯ <b>หมอคนที่ 3</b> หมอครอบครัว/MD |
| บันทึกข้อมูล                                 |                    |             |                     |                                                       |                                    |

้ ขั้นตอนที่ 2 ระบุชื่อหมอผู้ดูแล ข้อมูลเบอร์โทรศัพท์ ID Line ของหมอคนที่ 2 และหมอคนที่ 3 และคลิก "บันทึกข้อมูล"

#### หมายเหตุ ดำเนินการให้แล้วเสร็จภายในวันที่ 17 ธันวาคม พ.ศ. 2563

## การบันทึกข้อมูลครอบครัว ในเมนู "2. บันทึกข้อมูลครอบครัว"

<mark>หมายเหตุ</mark> สำหรับหน่วยบริการที่มีความพร้อม สามารถบันทึกข้อมูลในเมนูที่ 2 ได้เลย หากบันทึกข้อมูลในเมนูที่ 2 สมบูรณ์ ทางหน่วยบริการจะสามารถ จัดพิมพ์ postcard ได้ โดยเลือก เมนู "3. จัดพิมพ์ Postcard"

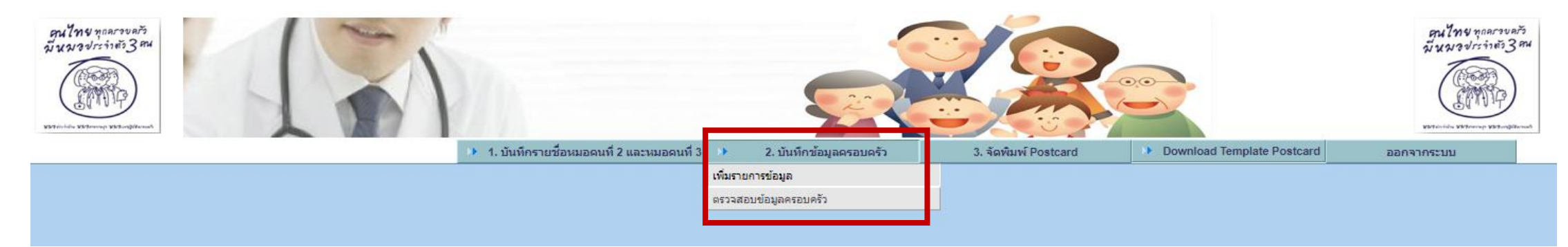

#### ้ขั้นตอนที่ 1 เลือกเมนู "2. บันทึกข้อมูลครอบครัว" และคลิก "เพิ่มรายการข้อมูล"

| รายละเอียดครอบครัว         |                                 | _                 |                    |          |                                                                |                                                |  |
|----------------------------|---------------------------------|-------------------|--------------------|----------|----------------------------------------------------------------|------------------------------------------------|--|
| ชื่อ - สกุล                | สุธาทิพย์ มานิล                 | โทรศัพท์          | 085-1456987        |          | ID line                                                        | sata-568                                       |  |
| บ้านเลขที                  | 48/581                          | หมู่บ้าน          | 50210301 แม่ทะลบ 🗸 |          | ตำบล                                                           | 502103-แม่ทะลบ                                 |  |
| อำเภอ                      | 5021-ไชยปราการ                  | จังหวัด           | 50-เชียงใหม่       |          |                                                                |                                                |  |
| รายละเอียดเพิ่มเดิม        | กลุ่มติดสังคม                   | จำนวน             | 2                  |          | หมายเหตุ : ผู้พึ่งพาตนเองได้ ช่วยเหลือผู้อื่น ชุมชนและสังคมได้ |                                                |  |
|                            | ่⊠ีกลุ่มติดบ้าน                 | จำนวน             | ระบจำนวนผู้ป่วย    |          | หมายเหตุ : ผู้พึ่งพาตนเองได้บ้าง ช่วยเหลือตนเองได้บ้าง         |                                                |  |
|                            | กลุ่มติดเดียง                   | จำนวน             | 8                  |          | หมายเหตุ : ผู้ที่พึ่งตนเอง                                     | งไม่ได้ ช่วยเหลือตนเองไม่ได้ พิการหรือทุพพลภาพ |  |
| ระบุชื่อแพทย์/อสม. ที่ดูแล | หมอคนที่ 1 อสม.หมอประจำบ้าน     | สุข พิขัย 🗸       |                    | โทรศัพท์ | 098-145638                                                     |                                                |  |
|                            | หมอคนที่ 2 หมอสาธารณสุข         | นพ. กวี โดยธรรม ✔ |                    |          | โทรศัพท์                                                       | 081-123654                                     |  |
|                            | หมอคนที่ 3 หมอครอบครัว/MD สมชาย |                   | มชาย มากมี ❤       |          | โทรศัพท์                                                       | 089-357954                                     |  |
| บันทึกข้อมูล               |                                 |                   |                    |          |                                                                |                                                |  |

้ขั้นตอนที่ 2 ระบุข้อมูล 1) ชื่อ – สกุล 2) เบอร์โทรศัพท์ 3) ID line 4) บ้านเลขที่

## รายชื่อผู้ประสานหากมีข้อสงสัยในการบันทึกข้อมูล

 ฉำนักสนับสนุนระบบสุขภาพปฐมภูมิ สำนักงานปลัดกระทรวงสาธารณสุข ผู้ประสาน 1. นางสาวณัฐพัชร์ แสวงโชคพาหะ
2. นางสาวฐาปนี บุ่งหวาย
3. นางสาวนันท์นภัส นามเกษม
เบอร์ติดต่อ: 02 590 1937 / 02 590 1938
Email: primarydata.pcc@gmail.com

### 🛛 กรมสนับสนุนบริการสุขภาพ

ผู้ประสาน นางสาวนรารัตน์ มุลจันดา เบอร์ติดต่อ: 02 193 7088

Email: toom\_amnat@hotmail.com